| Student Name |  |
|--------------|--|
|              |  |

User name - \_\_\_\_\_

Password - \_\_\_\_\_

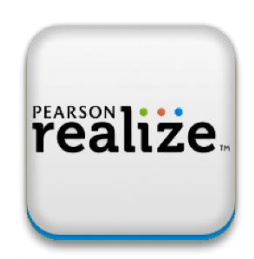

## How to log in to the PearsonRealize website for Science activities and assignments for distance learning

- 1. Go to pearsonrealize.com
- 2. At the top of the page click "sign in".
- 3. Your username will be the same as your ThinkCentral and Studies Weekly user name.

## 4. Your password will be different. It will be smith.lance.

- 5. When you get in, you will see "My Work" and "Explore". Please choose "Explore".
- 6. Click the bear cub picture next. Then choose Chapter 1, Chapter 2, or Chapter 3 and explore.